## How to Search for Notice of Defaults

Go to <u>www.sarpy.gov</u>

Scroll over Services until the drop-down menu appears.

| Residents | Government | Services | How Do I |
|-----------|------------|----------|----------|
|           |            |          |          |

## Select Register of Deeds

| Residents                                       | Government              | Services                | How Do I                         | ſ               |
|-------------------------------------------------|-------------------------|-------------------------|----------------------------------|-----------------|
| Change Mailing Address for Property Information | Inmate Bookings         | Property Search & Real  | Estate Taxes                     | Section Corners |
| Court Case Calendar                             | Internet Map Services   | Register of Deeds       |                                  | Tax Sale        |
| Court Case Search                               | Marriage License Search | Safety Program Classes  | 6                                | Vacation Watch  |
| E-Pay Fines                                     | Peddler's License       | Sarpy County Sanitary I | mprovement District (SID) Lookup | Vehicle Renewal |
| Employment Opportunities                        | Pet Licenses            | Submit a Request and A  | Access Knowledge Base            | Warrant Search  |
|                                                 |                         |                         |                                  |                 |

Accept the legal disclaimer to continue on to the search screen

| Sarpy County Register of Deeds Search                                                                                                    |
|----------------------------------------------------------------------------------------------------|
| Return to Sarpy County                                                                                                    |
| Todays Date:2/8/2023 Indexed Thru:2/6/2023 Imaged Thru:2/6/2023                                                                                                    |
| LEGAL DISCLAIMER                                                                                                    |
| The information on this web site is furnished by the Sarpy County<br>Register of Deeds Office as a public service, and must be accepted<br>and used by the recipient with the understanding that the Sarpy<br>County Register of Deeds Office makes no warranties, expressed or<br>implied, concerning the accuracy, completeness, reliability, or<br>suitability of this data. |
| The official records of the Sarpy County Register of Deeds Office are<br>maintained and located at the Sarpy County Courthouse. Furthermore,<br>the Sarpy County Register of Deeds Office assumes no responsibility<br>or liability whatsoever associated with the use or misuse of this data.                                                                                  |
| Continue                                                                                                    |

Under Daily Filings, enter the dates you would like to search. It is recommended that you search for a small window of time, i.e. a week. After you have selected your dates, click search.

|           |          |           | Daily Filing | JS |        |       |  |
|-----------|----------|-----------|--------------|----|--------|-------|--|
| Beginn    | ing Date | Endir     | na Date      |    |        |       |  |
| 1/22/2023 |          | 2/24/2023 |              | 0  | Search | Reset |  |

The results screen will show all the documents filed in that particular time frame.

| □         □         □         □         □         □         □         □         □         □         □         □         □         □         □         □         □         □         □         □         □         □         □         □         □         □         □         □         □         □         □         □         □         □         □         □         □         □         □         □         □         □         □         □         □         □         □         □         □         □         □         □         □         □         □         □         □         □         □         □         □         □         □         □         □         □         □         □         □         □         □         □         □         □         □         □         □         □         □         □         □         □         □         □         □         □         □         □         □         □         □         □         □         □         □         □         □         □         □         □         □         □         □         □         □         □         □ |   | D P I Instr#    | Filed Date | Recd Time   | Grantor                   | Grantee             | Legal                      | Remarks    | Туре     |
|----------------------------------------------------------------------------------------------------|---|-----------------|------------|-------------|---------------------------|---------------------|----------------------------|------------|----------|
| D         P         1         202201093         1/22/2023         07/54/26 AM         P0 MORGANI REAL ESTATE GBO         KAULL RUCKY A ETAL         (1) - LT 108 STOMEGREET         2027-18238         REL           D         P         1         202201094         1/22/2023         07/54/27 AM         P1 MORGANI REAL ESTATE GBO         KAULL RUCKY A ETAL         (1) - LT 108 STOMEGREET         2007-04231         REL                                                                                                    |   | 7 7 7 7         | $\nabla$   | V           | Y                         | $\nabla$            | V                          | V          | $\nabla$ |
| D P 1 202001094 1/23/2023 07:54:27 AM PJ MORGAN REAL ESTATE 080 KRULL RICKY A ETAL (1) - LT 108 STONECREST 2020-24231 REL                                                                                                    | 1 | D P I 202301093 | 1/23/2023  | 07:54:26 AM | PJ MORGAN REAL ESTATE OBO | KRULL RICKY A ETAL  | (I) - LT 108 STONECREST    | 2017-15538 | REL      |
|                                                                                                    | 2 | D P I 202301094 | 1/23/2023  | 07:54:27 AM | PJ MORGAN REAL ESTATE OBO | KRULL RICKY A ETAL  | (I) - LT 108 STONECREST    | 2020-24231 | REL      |
| D P I 202301095 1/23/2023 07:58/48 AM FIRST INTERSTATE BAINK TR ZOUCHA LAURIE A NKA (I) - LT 19 PLEASANT RIDGE 2008-03398 DOR                                                                                                    | 1 | D P I 202301095 | 1/23/2023  | 07:58:48 AM | FIRST INTERSTATE BANK TR  | ZOUCHA LAURIE A NKA | (I) - LT 19 PLEASANT RIDGE | 2008-03398 | DOR      |

In order to view only Notice of Defaults, you will want to filter the instrument type (last column on the right. Click on the funnel and select "Equals To"

|    | D | ΡI  | Instr #   | Filed Date | Recd Time   | Grantor                   | Grantee             | Legal                      | Remarks    | Туре |
|----|---|-----|-----------|------------|-------------|---------------------------|---------------------|----------------------------|------------|------|
|    | Y | Δ 2 | 7 🗸       | V          | $\nabla$    | V                         | 7                   | ▽                          | $\nabla$   | V    |
| 2  | D | P 1 | 202301093 | 1/23/2023  | 07:54:26 AM | PJ MORGAN REAL ESTATE OBO | KRULL RICKY A ETAL  | (I) - LT 108 STONECREST    | 2017-15538 | REL  |
| 2  | D | ΡI  | 202301094 | 1/23/2023  | 07:54:27 AM | PJ MORGAN REAL ESTATE OBO | KRULL RICKY A ETAL  | (I) - LT 108 STONECREST    | 2020-24231 | REL  |
| 19 | D | p t | 202301095 | 1/23/2023  | 07:58:48 AM | FIRST INTERSTATE BANK TR  | ZOUCHA LAURTE A NKA | (1) - IT 19 PLEASANT BIDGE | 2008-03398 |      |

| Clear Filter<br>Equals<br>Does Not Equal<br>Begins With |
|---------------------------------------------------------|
| Clear Filter<br>Equals<br>Does Not Equal<br>Begins With |
| Clear Filter<br>Equals<br>Does Not Equal<br>Begins With |
| Equals<br>Does Not Equal<br>Begins With                 |
| Does Not Equal<br>Begins With                           |
| Begins With                                             |
|                                                         |
| Ends With                                               |
| Contains                                                |
| Does Not Contain                                        |
| Is Null                                                 |
| Is Not Null                                             |

Type NOD in the filter screen

| Туре  |  |
|-------|--|
| ▼ NOD |  |

Now, all of the Notice of Defaults should appear for the time frame selected. If you wish to view them, you would simply click on the PDF icon in the furthest column on the left.

|              | D P I Instr#                        | Filed Date | Recd Time   | Grantor              | Grantee                  | Legal                                   | Remarks    | Туре  |
|--------------|-------------------------------------|------------|-------------|----------------------|--------------------------|-----------------------------------------|------------|-------|
|              | $\nabla$ $\nabla$ $\nabla$ $\nabla$ | V          | Y           | V                    | Υ.                       | $\nabla$                                | $\nabla$   | ∀ NOD |
| 2            | D P I 202301163                     | 1/23/2023  | 02:55:03 PM | SHANNON LILIANA E TR | WHOM IT MAY CONCERN ETAL | (I) - LT A BLK 2 RUSHART ADDITION       | 2004-32983 | NOD   |
| 1            | D P I 202301303                     | 1/25/2023  | 02:01:44 PM | SHANNON LILIANA E TR | WHOM IT MAY CONCERN ETAL | <ol> <li>LT 293 TARA HEIGHTS</li> </ol> | 2020-08154 | NOD   |
| 1            | D P I 202301341                     | 1/26/2023  | 09:37:44 AM | HAWK CAMILLE R TR    | WHOM IT MAY CONCERN ETAL | (S) - LT 120 FAULKLAND HEIGHTS          | 2015-17152 | NOD   |
| 12           | D P I 202301416                     | 1/27/2023  | 09:49:48 AM | PELIKAN SARA TR      | WHOM IT MAY CONCERN ETAL | (S) - LT 183 TARA HEIGHTS               | 2001-17586 | NOD   |
| 12           | D P I 202301584                     | 1/31/2023  | 10:45:23 AM | GALLES GREGORY L TR  | WHOM IT MAY CONCERN ETAL | (S) - LT 10 SOUTHERN VALLEY             | 2019-06992 | NOD   |
| 12           | D P I 202301645                     | 2/1/2023   | 09:26:52 AM | GALLES GREGORY L TR  | WHOM IT MAY CONCERN ETAL | (S) - LT 51 MISSION VIEW                | 2013-21690 | NOD   |
| <sup>1</sup> | D P I 202301645                     | 2/1/2023   | 09:26:52 AM | GALLES GREGORY L TR  | WHOM IT MAY CONCERN ETAL | (S) - LT 51 MISSION VIEW                | 2013-21690 | NOD   |